# Konfigurieren der statischen IP-Adressenzuweisung für sichere Client-VPN-Benutzer

#### Inhalt

Einleitung Voraussetzungen Anforderungen Verwendete Komponenten Hintergrundinformationen Konfigurieren Überprüfung Fehlerbehebung

# Einleitung

In diesem Dokument wird beschrieben, wie Remotezugriff-VPN-Benutzern statische IP-Adressen mithilfe einer LDAP-Attributzuordnung zugewiesen werden.

#### Voraussetzungen

#### Anforderungen

Cisco empfiehlt, dass Sie über Kenntnisse in folgenden Bereichen verfügen:

- Active Directory (AD)
- Lightweight Directory Access Protocol (LDAP)
- Cisco Secure Firewall Schutz vor Bedrohungen
- Cisco Secure Firewall Management Center

#### Verwendete Komponenten

Die Informationen in diesem Dokument basierend auf folgenden Software- und Hardware-Versionen:

- Windows Server 2022
- FTD-Version 7.4.2
- FMC Version 7.4.2

Die Informationen in diesem Dokument beziehen sich auf Geräte in einer speziell eingerichteten Testumgebung. Alle Geräte, die in diesem Dokument benutzt wurden, begannen mit einer gelöschten (Nichterfüllungs) Konfiguration. Wenn Ihr Netzwerk in Betrieb ist, stellen Sie sicher, dass Sie die möglichen Auswirkungen aller Befehle kennen.

### Hintergrundinformationen

Hinweis: Die Option, einen Bereich f
ür die IP-Adresszuweisung zu verwenden und LDAP-Attributzuordnungen zu konfigurieren, wird in der Version 6.7 oder h
öher von firepower unterst
ützt. Stellen Sie sicher, dass die Version 6.7 oder h
öher als die Firepower-Version installiert ist, bevor Sie fortfahren.

## Konfigurieren

Schritt 1: Navigieren Sie zu Devices (Geräte) > Remote Access (Remote-Zugriff), und wählen Sie die gewünschte VPN-Richtlinie für den Remote-Zugriff aus. Wählen Sie das gewünschte Verbindungsprofil aus. Wählen Sie auf der Registerkarte AAA einen Bereich für den Authentifizierungsserver und den Autorisierungsserver aus.

#### Edit Connection Profile

| Connection Profile:*                             | RAVPN_PROFILE                                                                                  |
|--------------------------------------------------|------------------------------------------------------------------------------------------------|
| Group Policy:*                                   | DfltGrpPolicy +                                                                                |
| 64                                               | t Group Policy                                                                                 |
| Client Address Assignment                        | AAA Aliases                                                                                    |
| Authentication                                   |                                                                                                |
| Authentication Method:                           | AAA Only 👻                                                                                     |
| Authentication Server:                           | WINDOWS_2022_AD (AD) v                                                                         |
|                                                  | Fallback to LOCAL Authentication                                                               |
| <ul> <li>Use secondary authentication</li> </ul> | ion                                                                                            |
| Authorization                                    |                                                                                                |
| Authorization Server:                            | Use same authentication server 💌                                                               |
|                                                  | Allow connection only if user exists in authorization database<br>Configure LDAP Attribute Map |
| Accounting                                       |                                                                                                |
| Accounting Server:                               | <b>T</b>                                                                                       |
| <ul> <li>Advanced Settings</li> </ul>            |                                                                                                |
|                                                  | Cancel Save                                                                                    |

0

Schritt 2: Navigieren Sie zu Devices (Geräte) > Remote Access (Remote-Zugriff), und wählen Sie die gewünschte Remote Access-VPN-Richtlinie aus. Navigieren Sie zu Erweitert > Adresszuweisungsrichtlinie, und stellen Sie sicher, dass die Option Autorisierungsserver verwenden (nur für RADIUS oder Bereich) aktiviert ist.

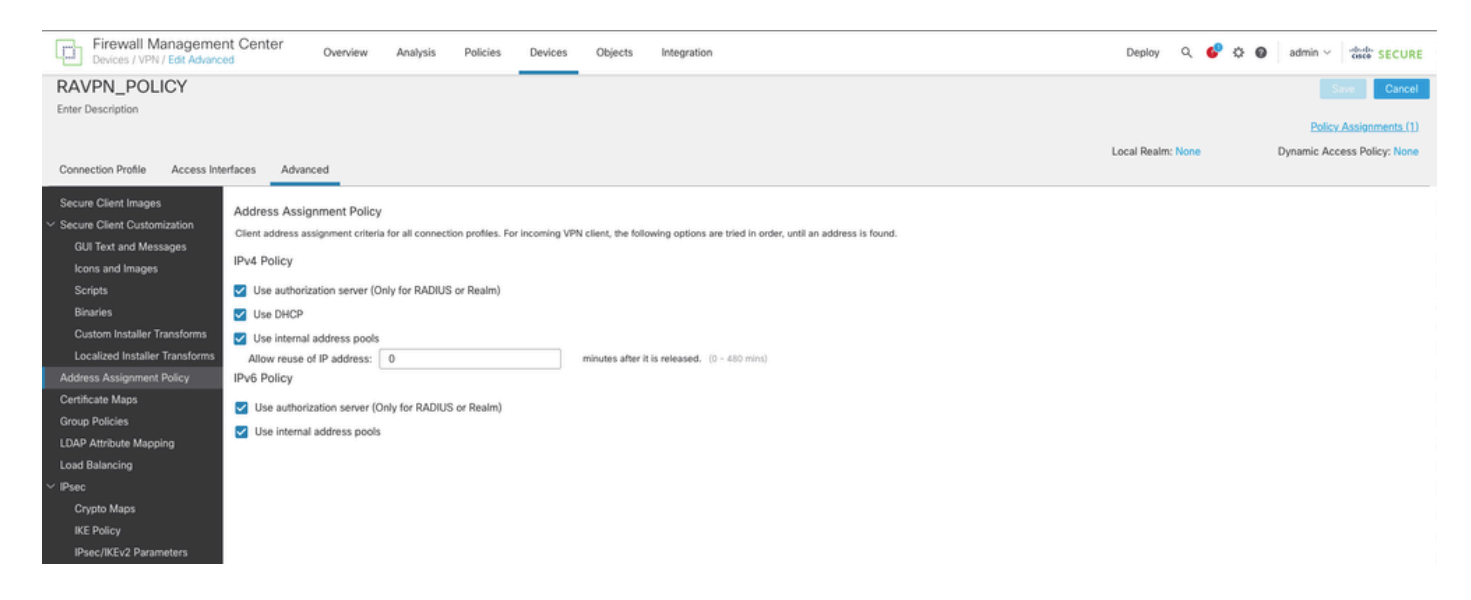

Schritt 3: Navigieren Sie zu Erweitert > LDAP-Attributzuordnung, und fügen Sie eine Namenszuordnung hinzu, deren LDAP-Attributname auf msRADIUSFramedIPAddress und Cisco Attributname auf IETF-Radius-Framed-IP-Address festgelegt ist.

| Firewall Management<br>Devices / VPN / Edit Advance | nt Center Overview Analysis                     | Policies Devices Objects Integration                      | Deploy Q 💞 🌣 🕢 admin 🗸 👘 SECURE               |
|-----------------------------------------------------|-------------------------------------------------|-----------------------------------------------------------|-----------------------------------------------|
| RAVPN_POLICY                                        |                                                 |                                                           | Save Cancel                                   |
| Enter Description                                   |                                                 |                                                           |                                               |
|                                                     |                                                 |                                                           | Policy Assignments (1)                        |
| Connection Profile Access Inte                      | orfanos Arkannorf                               |                                                           | Local Realm: None Dynamic Access Policy: None |
|                                                     |                                                 |                                                           |                                               |
| Secure Client Images                                | LDAP Attribute Mapping                          |                                                           |                                               |
| <ul> <li>Secure Client Customization</li> </ul>     | LDAP attribute mapping can be configured to ena | ble LDAP server to perform authorization.                 | +                                             |
| GUI Text and Messages                               |                                                 |                                                           |                                               |
| Icons and Images                                    | Realm                                           | Map                                                       |                                               |
| Disasies                                            | WINDOWS_2022_AD                                 |                                                           | / ii -                                        |
| Custom Installer Transforms                         |                                                 | Conference I DAD Attribute Marc                           |                                               |
| Localized Installer Transforms                      |                                                 | Configure LDAP Attribute Map                              |                                               |
| Address Assignment Policy                           |                                                 | Realm:                                                    |                                               |
| Certificate Maps                                    |                                                 | WINDOWS_2022_AD (AD) +                                    |                                               |
| Group Policies                                      |                                                 |                                                           |                                               |
| LDAP Attribute Mapping                              |                                                 | LDAP attribute Maps: +                                    |                                               |
| Load Balancing                                      |                                                 | Name Map:                                                 |                                               |
| ✓ IPsec                                             |                                                 | LDAP Attribute Name Cisco Attribute Name                  |                                               |
| Crypto Maps                                         |                                                 | msRADIUSFramedIPAddress v IETF-Radius-Framed-IP-Address v |                                               |
| IKE Policy                                          |                                                 | Value Maps:                                               |                                               |
| IPsec/IKEv2 Parameters                              |                                                 | LDAP Attribute Value Cisco Attribute Value                |                                               |
|                                                     |                                                 | Add Value Map                                             |                                               |
|                                                     |                                                 |                                                           |                                               |
|                                                     |                                                 |                                                           |                                               |
|                                                     |                                                 | Cancel OK                                                 |                                               |
|                                                     |                                                 |                                                           |                                               |

Schritt 4: Öffnen Sie auf dem Windows AD-Server den Server-Manager, und navigieren Sie zu Extras > Active Directory-Benutzer und -Computer. Klicken Sie mit der rechten Maustaste auf einen Benutzer, wählen Sie Eigenschaften > Einwählen aus, und aktivieren Sie das Kontrollkästchen Statische IP-Adressen zuweisen.

| Jo | hn | Doe | Pro | perties |
|----|----|-----|-----|---------|
|    |    |     |     |         |

| Remote control Remote Desktop Services Profile COM+                                   |                                                           |                             |             |                 | COM+         |
|---------------------------------------------------------------------------------------|-----------------------------------------------------------|-----------------------------|-------------|-----------------|--------------|
| General                                                                               | Address                                                   | Account                     | Profile     | Telephones      | Organization |
| Member C                                                                              | Ж                                                         | Dial-in                     | Envi        | ronment         | Sessions     |
| <ul> <li>Network Ac</li> <li>Allow ac</li> <li>Deny ac</li> <li>Control ac</li> </ul> | ccess Pem<br>ccess<br>ccess<br>access thr                 | nission<br>ough NPS Ne      | twork Polic | ⊃y              |              |
| Callback O<br>Callback O<br>No Call<br>Set by O<br>Aways                              | aller-ID:<br>ptions<br>back<br>Caller (Rou<br>Callback to | ting and Rem<br>o:          | ote Acces   | s Service only) |              |
| Define IP a<br>Dial-in con                                                            | Static IP A<br>addresses<br>nection.                      | ddresses<br>to enable for t | his         | Static IP Addre | esses        |
| Define rou<br>connection                                                              | tatic Route<br>tes to enal<br>n.                          | es<br>ble for this Dia      | l-in        | Static R        | outes        |
|                                                                                       | OK                                                        | с с                         | ancel       | Apply           | Help         |

Schritt 5: Wählen Sie Statische IP-Adressen aus, und weisen Sie dem Benutzer eine statische IP-Adresse zu.

? ×

| Static IP Addresses           | ×                  |  |
|-------------------------------|--------------------|--|
| Assign a static IPv4 address: | 172 . 16 . 20 . 73 |  |
| Assign a static IPv6 address: |                    |  |
| Prefix:                       |                    |  |
| Interface ID:                 |                    |  |
| OK                            | Cancel             |  |

Schritt 6: Stellen Sie eine Verbindung zum VPN-Gateway her, und melden Sie sich mit dem Cisco Secure Client an. Dem Benutzer wird die statische IP-Adresse zugewiesen, die Sie konfiguriert haben.

| Sisco Secure Client                                                      |                                                                                                   | —   |            | $\times$ |
|--------------------------------------------------------------------------|---------------------------------------------------------------------------------------------------|-----|------------|----------|
| cisco Secure (                                                           | Client                                                                                            |     |            | 0        |
| General                                                                  | Virtual Private Network (VPN)                                                                     |     |            |          |
| Status Overview                                                          | Preferences Statistics Route Details Firewall Message History                                     |     |            |          |
| AnyConnect VPN >                                                         | Connection Information                                                                            |     | - •        | î        |
| Zero Trust Access                                                        | Tunnel Mode (IPv4): Tunnel All Traffic                                                            |     |            |          |
| Network                                                                  | Dynamic Tunnel Exclusion: None                                                                    |     |            |          |
| ISE Posture                                                              | Duration: 00:00:26<br>Session Disconnect: None                                                    |     |            |          |
| Umbrella                                                                 | Management Connection State: Disconnected (user tunnel active) Address Information                |     | _ ^        |          |
| Collect diagnostic information for all installed components. Diagnostics | Client (IPv4): 172.16.20.73<br>Client (IPv6): Not Available<br>Server: 10.0.0.1<br>Bytes<br>Reset | Ext | port Stats | •        |

### Überprüfung

Aktivieren Sie debug Idap 255, und stellen Sie sicher, dass das LDAP-Attribut msRADIUSFramedIPAddress abgerufen wird:

```
[13] Session Start
[13] New request Session, context 0x000015371bf7a628, reqType = Authentication
[13] Fiber started
[13] Creating LDAP context with uri=ldap://192.168.2.101:389
[13] Connection to LDAP server: ldap://192.168.2.101:389, status = Successful
[13] supportedLDAPVersion: value = 3
[13] supportedLDAPVersion: value = 2
[13] Binding as (Administrator@test.example) [Administrator@test.example]
[13] Performing Simple authentication for Administrator@test.example to 192.168.2.101
[13] LDAP Search:
Base DN = [CN=Users,DC=test,DC=example]
Filter = [sAMAccountName=jdoe]
Scope = [SUBTREE]
[13] User DN = [CN=John Doe, CN=Users, DC=test, DC=example]
[13] Talking to Active Directory server 192.168.2.101
[13] Reading password policy for jdoe, dn:CN=John Doe,CN=Users,DC=test,DC=example
[13] Read bad password count 0
[13] Binding as (jdoe) [CN=John Doe, CN=Users, DC=test, DC=example]
[13] Performing Simple authentication for jdoe to 192.168.2.101
[13] Processing LDAP response for user jdoe
[13] Message (jdoe):
[13] Authentication successful for jdoe to 192.168.2.101
[13] Retrieved User Attributes:
[13] objectClass: value = top
[13] objectClass: value = person
[13] objectClass: value = organizationalPerson
[13] objectClass: value = user
[13] cn: value = John Doe
[13] sn: value = Doe
[13] givenName: value = John
[13] distinguishedName: value = CN=John Doe,CN=Users,DC=test,DC=example
[13] instanceType: value = 4
[13] whenCreated: value = 20240928142334.0Z
[13] whenChanged: value = 20240928152553.0Z
[13] displayName: value = John Doe
[13] uSNCreated: value = 12801
[13] uSNChanged: value = 12826
[13] name: value = John Doe
[13] objectGUID: value = .....fA.f...;.,
[13] userAccountControl: value = 66048
[13] badPwdCount: value = 0
[13] codePage: value = 0
[13] countryCode: value = 0
[13] badPasswordTime: value = 0
[13] lastLogoff: value = 0
[13] lastLogon: value = 0
[13] pwdLastSet: value = 133720070153887755
[13] primaryGroupID: value = 513
[13] userParameters: value = m: d.
[13] objectSid: value = .....Q=.S....=...Q...
[13] accountExpires: value = 9223372036854775807
[13] logonCount: value = 0
[13] sAMAccountName: value = jdoe
```

```
[13] sAMAccountType: value = 805306368
[13] userPrincipalName: value = jdoe@test.example
[13] objectCategory: value = CN=Person,CN=Schema,CN=Configuration,DC=test,DC=example
[13] msRADIUSFramedIPAddress: value = -1408232375
[13] mapped to IETF-Radius-Framed-IP-Address: value = -1408232375
[13] msRASSavedFramedIPAddress: value = -1408232375
[13] dSCorePropagationData: value = 16010101000000.0Z
[13] lastLogonTimestamp: value = 133720093118057231
[13] Fiber exit Tx=522 bytes Rx=2492 bytes, status=1
[13] Session End
```

#### Fehlerbehebung

Debug-Befehle:

debug webvpn 255

debug Idap

Befehl zur Validierung der statischen IP-Adresse, die dem gewünschten RA VPN-Benutzer zugewiesen ist:

show vpn-sessiondb anyconnect filtername <Benutzername>

<#root>

firepower#

show vpn-sessiondb anyconnect filter name jdoe

Session Type: AnyConnect

```
Username : jdoe Index : 7

Assigned IP : 172.16.20.73 Public IP : 10.0.0.10

Protocol : AnyConnect-Parent SSL-Tunnel DTLS-Tunnel

License : AnyConnect Premium

Encryption : AnyConnect-Parent: (1)none SSL-Tunnel: (1)AES-GCM-128 DTLS-Tunnel: (1)AES-GCM-256

Hashing : AnyConnect-Parent: (1)none SSL-Tunnel: (1)SHA256 DTLS-Tunnel: (1)SHA384

Bytes Tx : 14664 Bytes Rx : 26949

Group Policy : DfltGrpPolicy Tunnel Group : RAVPN_PROFILE

Login Time : 11:45:48 UTC Sun Sep 29 2024

Duration : Oh:38m:59s

Inactivity : Oh:00m:00s

VLAN Mapping : N/A VLAN : none

Audt Sess ID : cb0071820000700066f93dec

Security Grp : none Tunnel Zone : 0
```

#### Informationen zu dieser Übersetzung

Cisco hat dieses Dokument maschinell übersetzen und von einem menschlichen Übersetzer editieren und korrigieren lassen, um unseren Benutzern auf der ganzen Welt Support-Inhalte in ihrer eigenen Sprache zu bieten. Bitte beachten Sie, dass selbst die beste maschinelle Übersetzung nicht so genau ist wie eine von einem professionellen Übersetzer angefertigte. Cisco Systems, Inc. übernimmt keine Haftung für die Richtigkeit dieser Übersetzungen und empfiehlt, immer das englische Originaldokument (siehe bereitgestellter Link) heranzuziehen.